# **FINSAUNA®** AquaFin Control Panel

## Simplified Operation Instructions

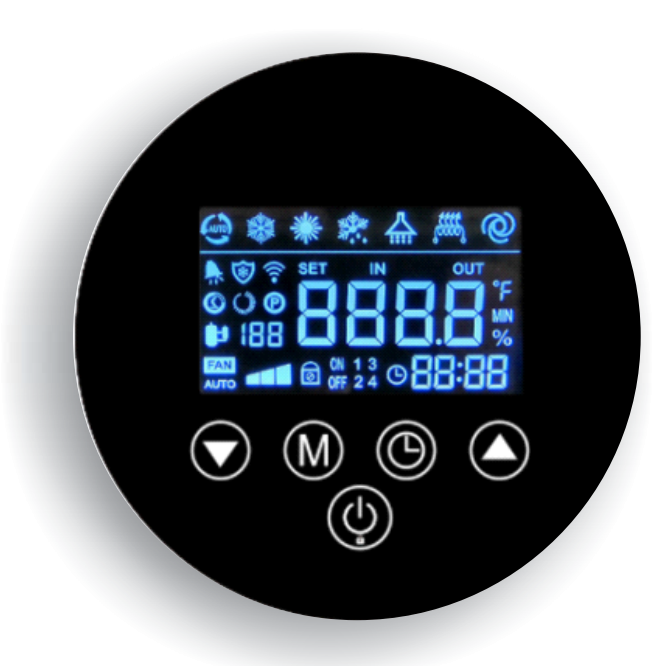

### Important information

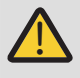

Please read carefully!

Please read this instruction carefully before using the appliance and retain it for future reference.

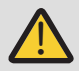

#### Attention!

During transporting the water chiller, please ensure that it is not tilted more than  $45^{\circ}$  (in any direction).

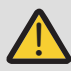

#### Attention!

Do not restrict or block up the air inlet or exhaust air outlet of the unit.

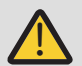

#### Attention!

Never use cleaning agents containing sand, soda, acid or chloride because these could damage surfaces.

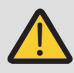

#### Attention!

Before opening the device, ensure that all circuits are isolated from the power supply.

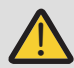

#### Attention!

Any work on the water chiller may only be performed by authorised and qualified after-sales service technicians.

#### Safety instructions

Observe the following guidelines and instructions:

The electrical installation and the installation of the heating circuit can be only performed by qualified installers or technicians.

Observe all local regulations and standards for water supply and electrical installations.

Operate this appliance only if it is fully installed and all safety equipment is fitted.

The appliance must be installed on a horizontal, level, solid and permanent substrate.

To ensure sufficient air flow and maintenance space, minimum clearance around the appliance should be at least 18 inches from the air inlet and 18 inches from the air outlet.

Winter instructions:

During winter conditions, be sure to have the unit set on Heating Mode.

The appliance is recommended for used in environments with ambient temperatures ranging from 32°F to 115°F. If the ambient temperature is expected to fall below freezing, drain the internal water before it reaches freezing temperature.

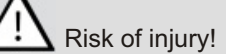

Children or individuals with limited physical, sensory, or mental capabilities must be supervised at all times by a guardian.

Children must be supervised to ensure that they do not misuse or play with the appliance.

#### **Display Icons**

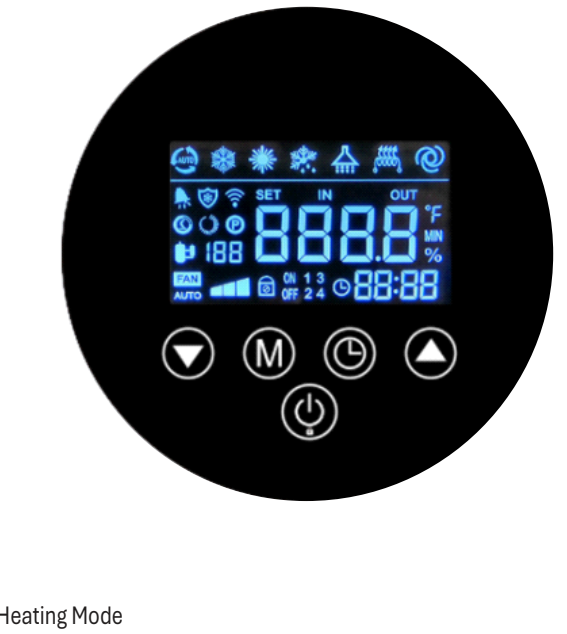

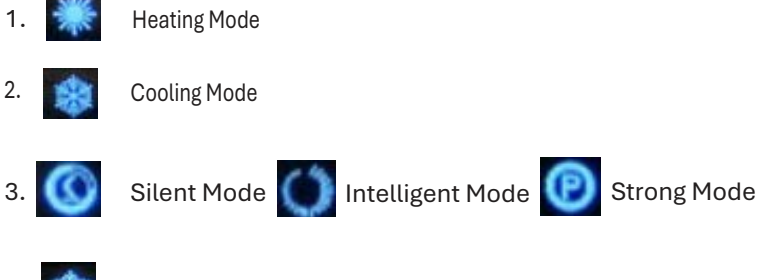

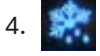

Defrosting in Progress

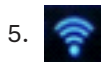

Wi-Fi is successfully connected when permanently lit, flashing when disconnected or while connecing.

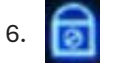

Lock Screen

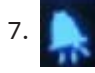

Blinking when reporting a fault

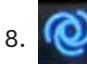

Water pump is on

1.Connect power as diagrammed on the power data plate.

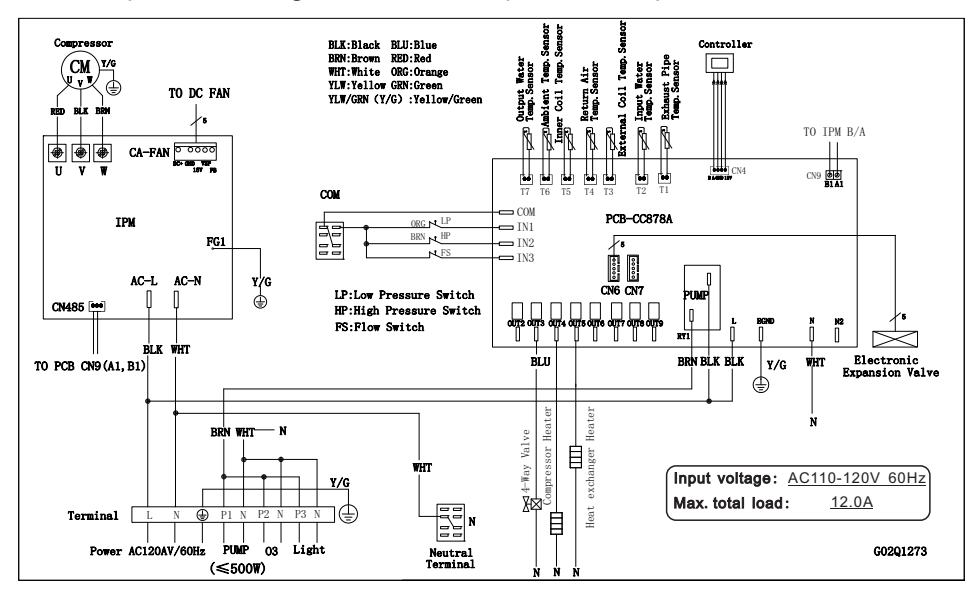

2.After connecting the load and checking it in detail, turn on the power and use it normally.

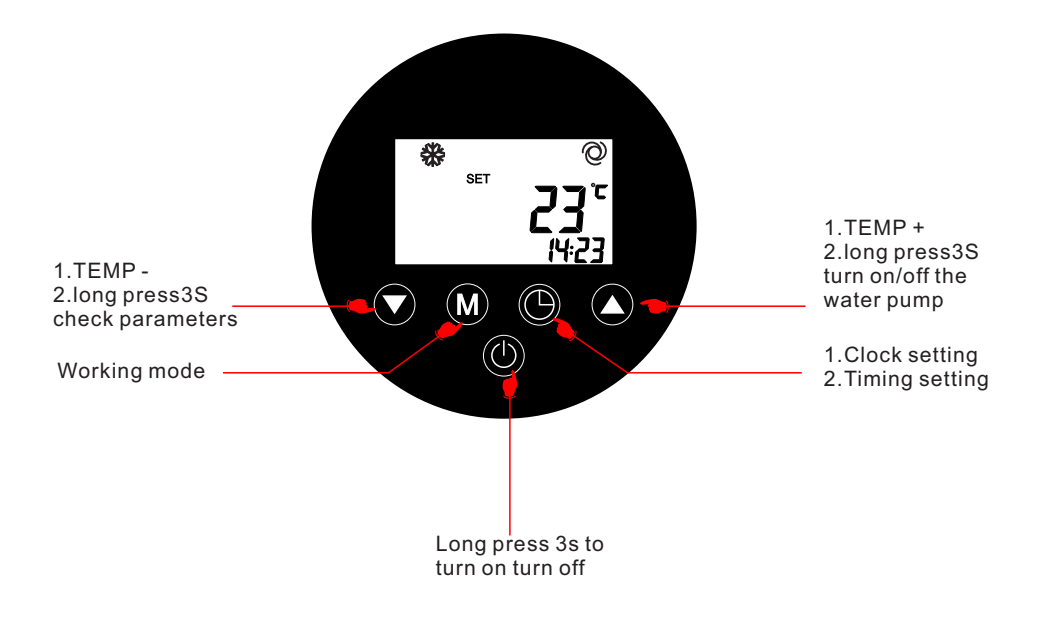

#### **II.Setting**

#### **Temperature setting**

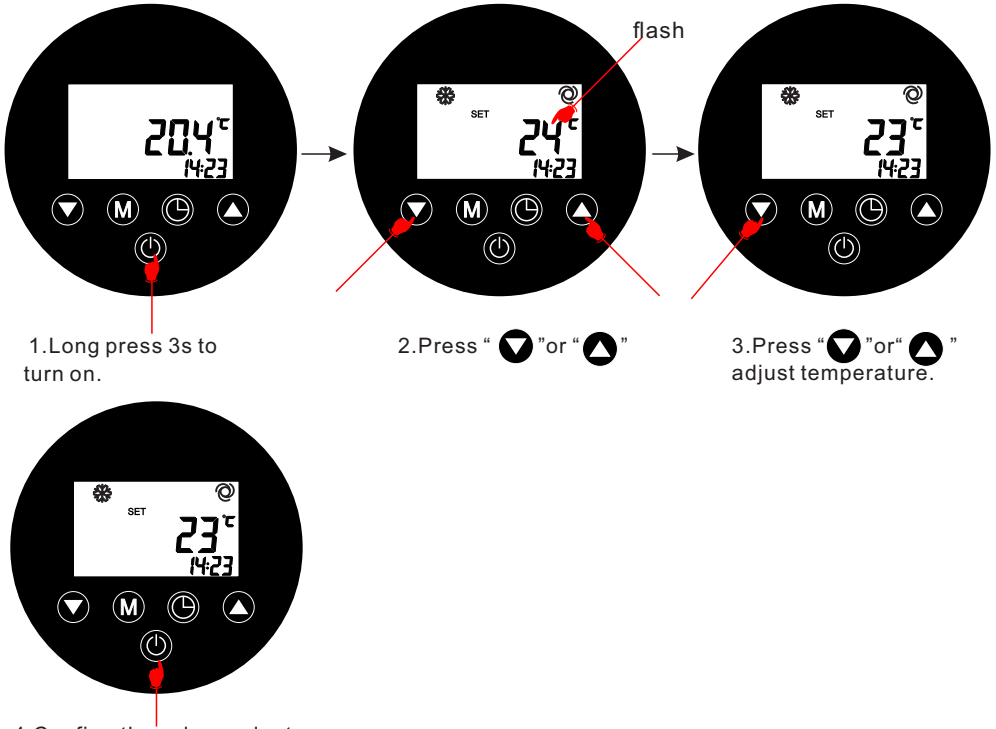

4.Confirm the value and return.

#### **Temperature unit**

When the system is power on, long press " O" and " O" on the interface for 3 seconds to switch the temperature unit (°C or °F), The system will automatically stre the value after changing.

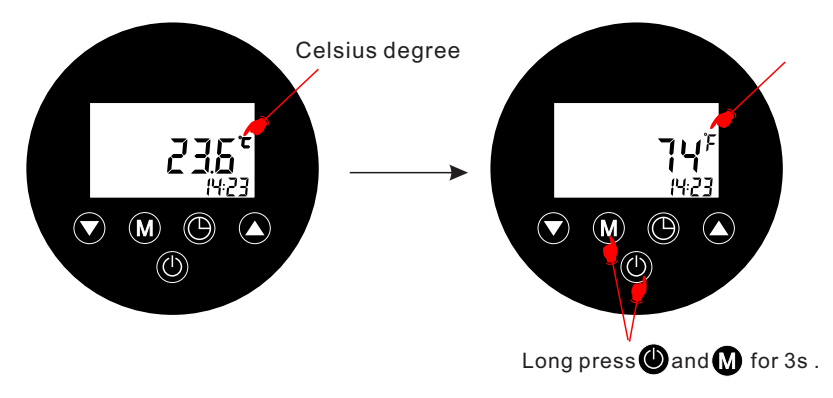

#### Working mode

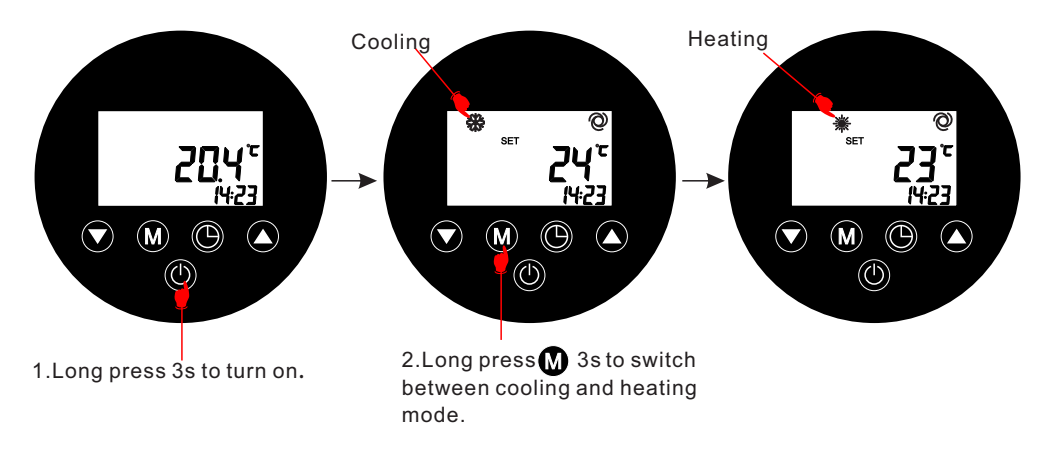

At the startup interface, press () to switch modes: silent, .intelligent, and strong

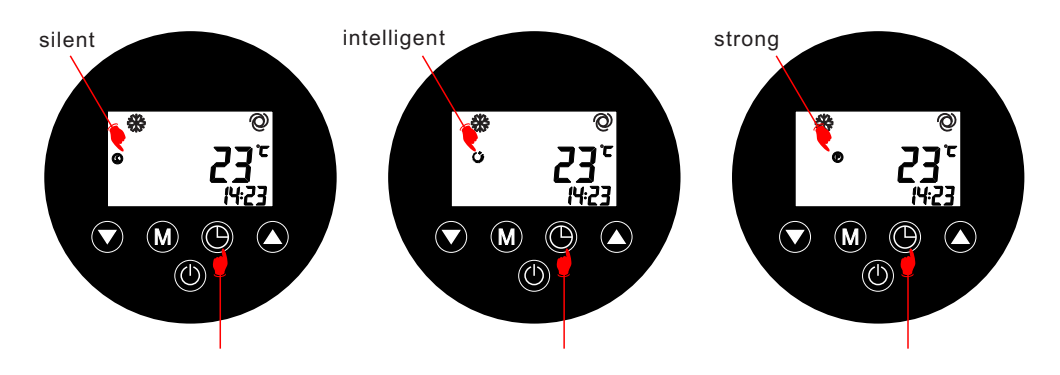

#### Cycle Pump

Press and hold " **O** " for 3 seconds to manually turn on/off the water pump when shutting down, reaching the temperature set, or shutting down due to malfunction.

Cycle pump will turn off automatically after running for 30 minutes.

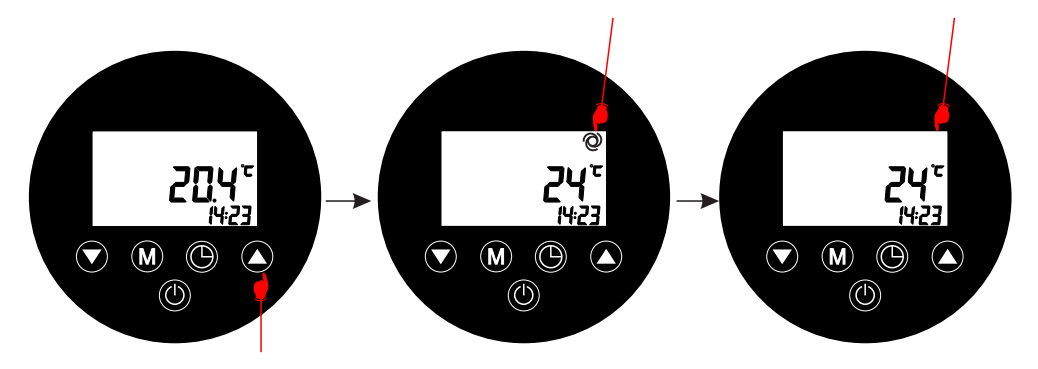

1.Long press 3s to turn on pump. 2.Long press 3s again to turn off pump.

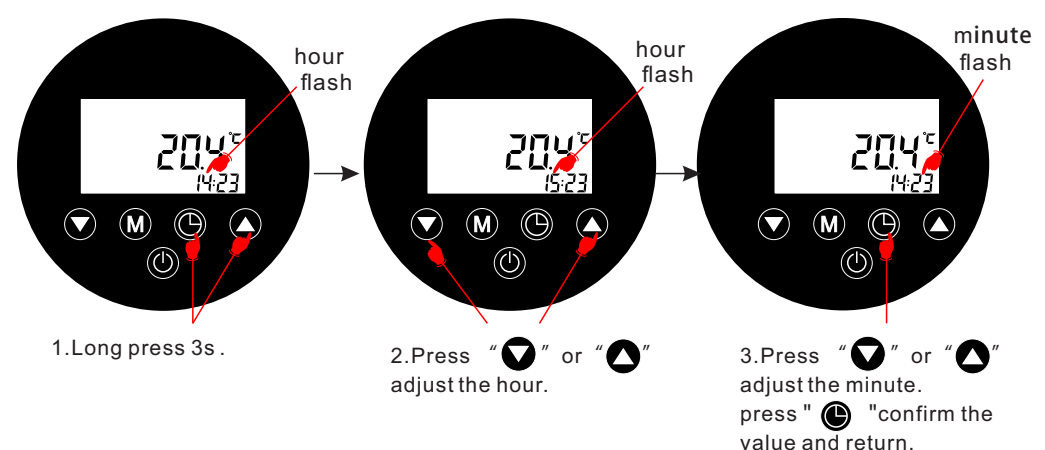

#### **Clock setting**

#### **Timing setting**

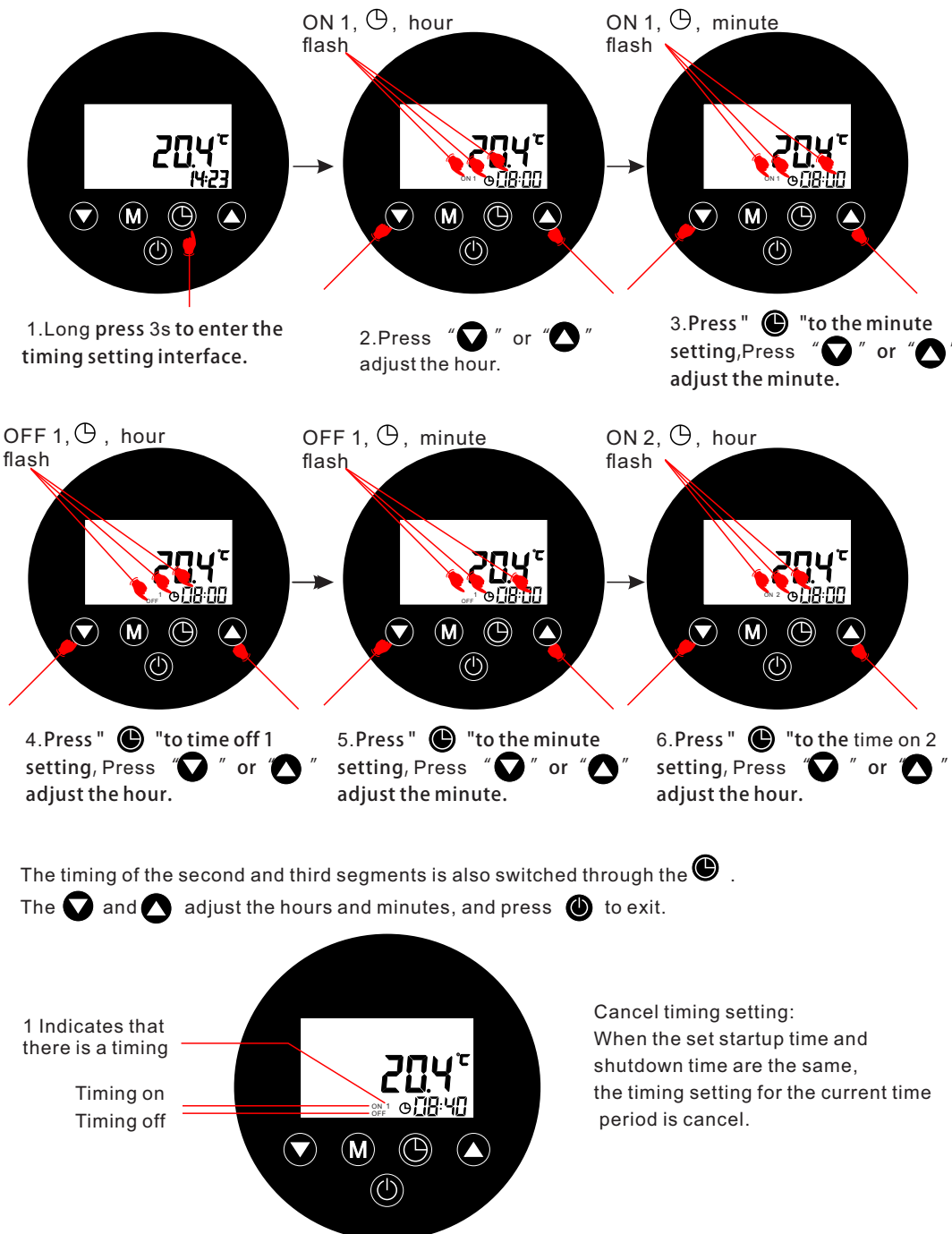

#### **Child Lock Protection Setting**

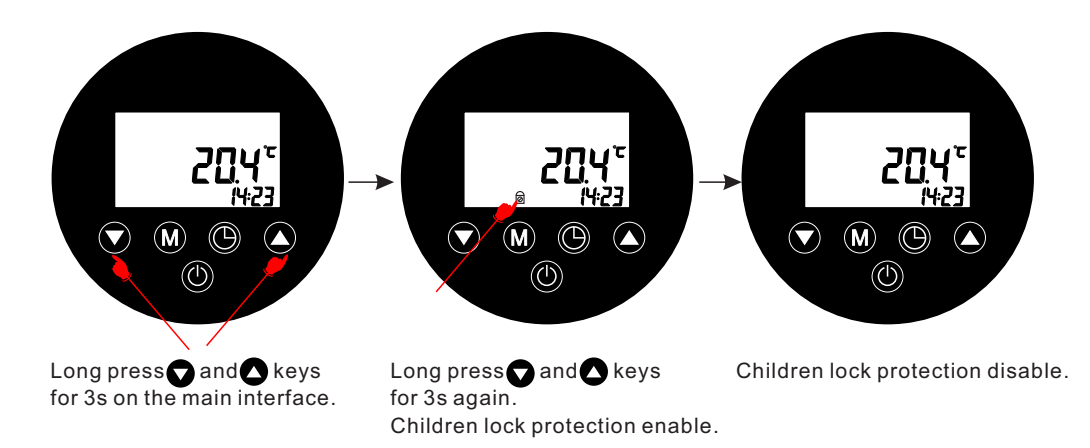

#### Wifi setting

#### Download the App

Method 1:Search "Smart Life" in Apple App Store or Google App Store. Method 2::Scan the QR code below, download and install "Smart Life" APP.

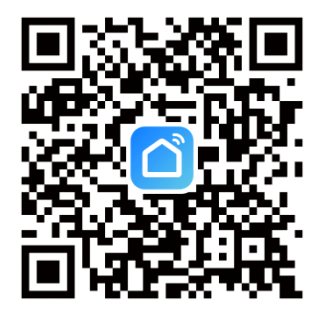

#### Wi-Fi Settings

#### **User registration**

Click the icon "  $\bigwedge$ " to start the software.

To use the "Smart Life" software for the first time, you need to register users: create a new account  $\rightarrow$  enter a mobile phone number/email  $\rightarrow$  enter a verification code, set a password  $\rightarrow$  confirm

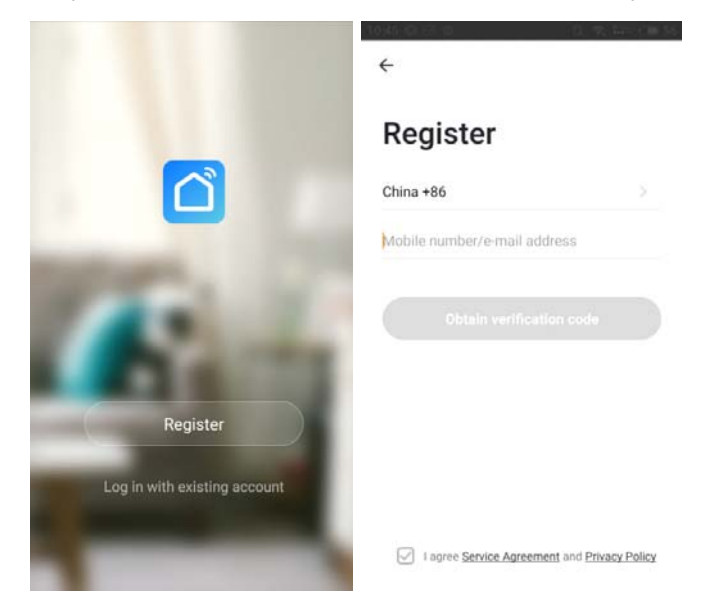

To use the "Smart Life" software for the first time, you need to register users: create a new account  $\rightarrow$  enter a mobile phone number/email  $\rightarrow$  enter a verification code, set a password  $\rightarrow$  confirm

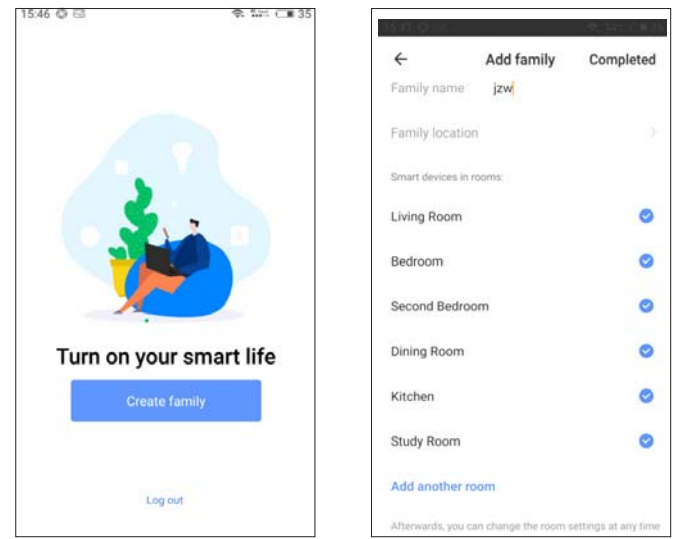

#### Two options to activate WiFi Option 1:Quick flash mode

#### Option 2:Slow flash mode

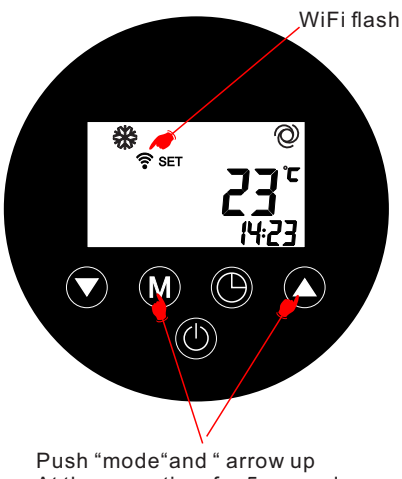

At the same time for 5 seconds.

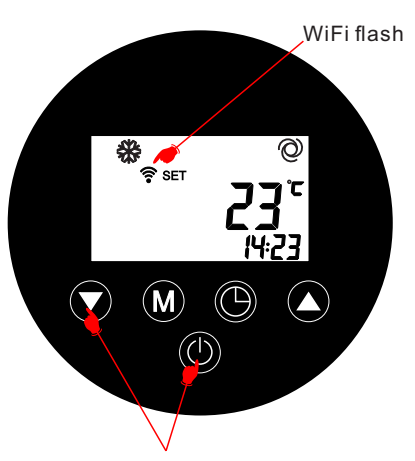

Push "power button" and "arrow down" at the same time for 5 seconds.

#### **User registration**

#### SMART mode

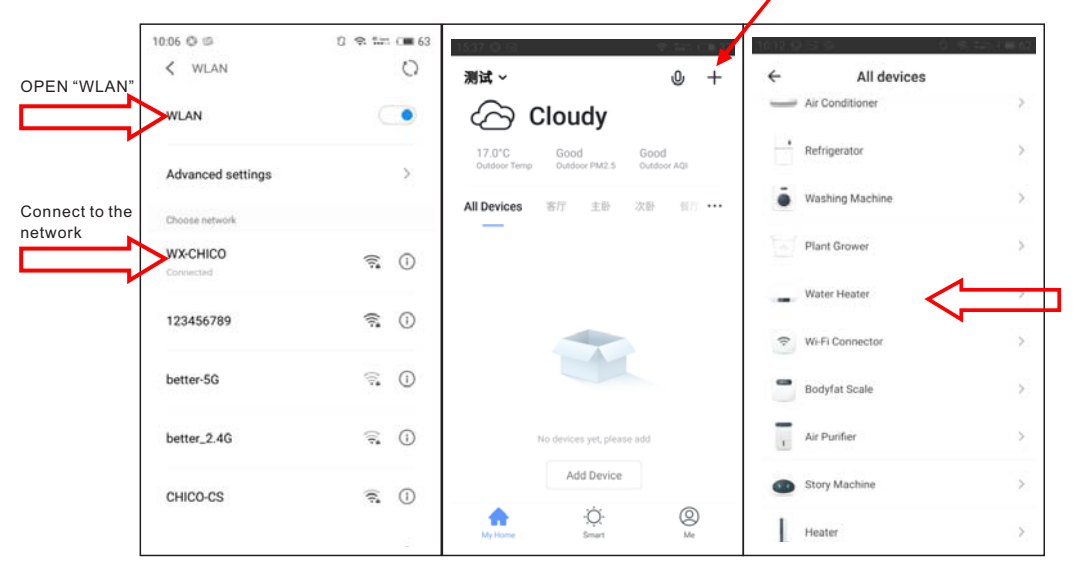

Long press the Wi-Fi reset button for 3 seconds, and then click "confirm that the indicator is flashing".

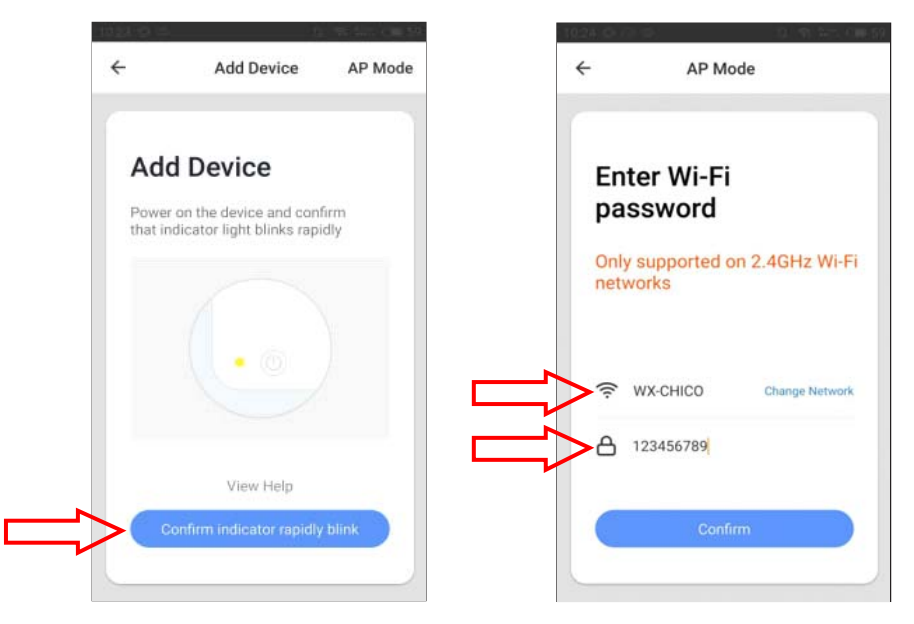

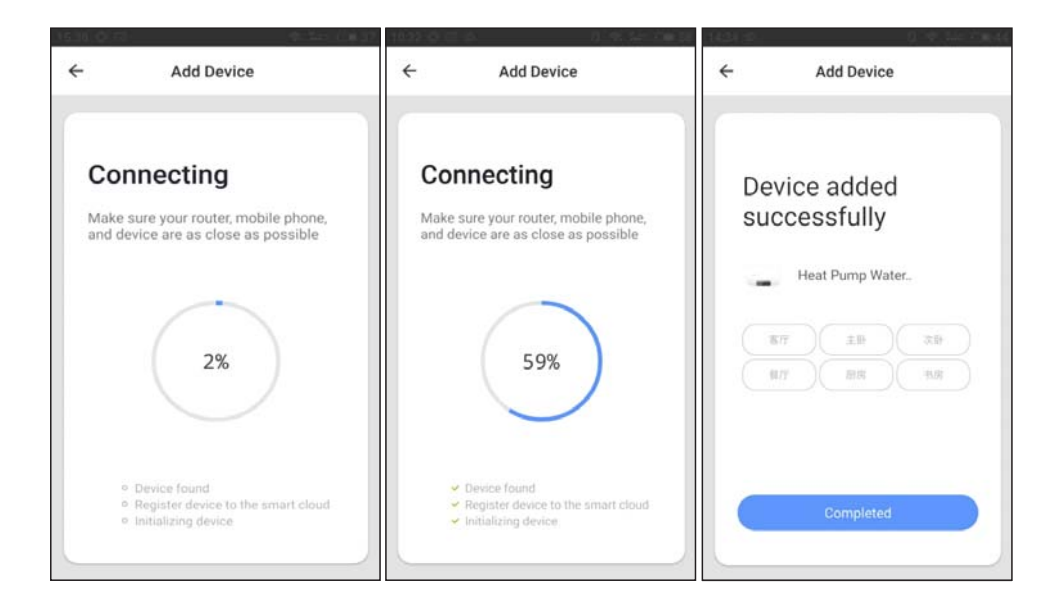

#### Operation

The device is bound successfully. Click "completed" to enter the operation page directly.

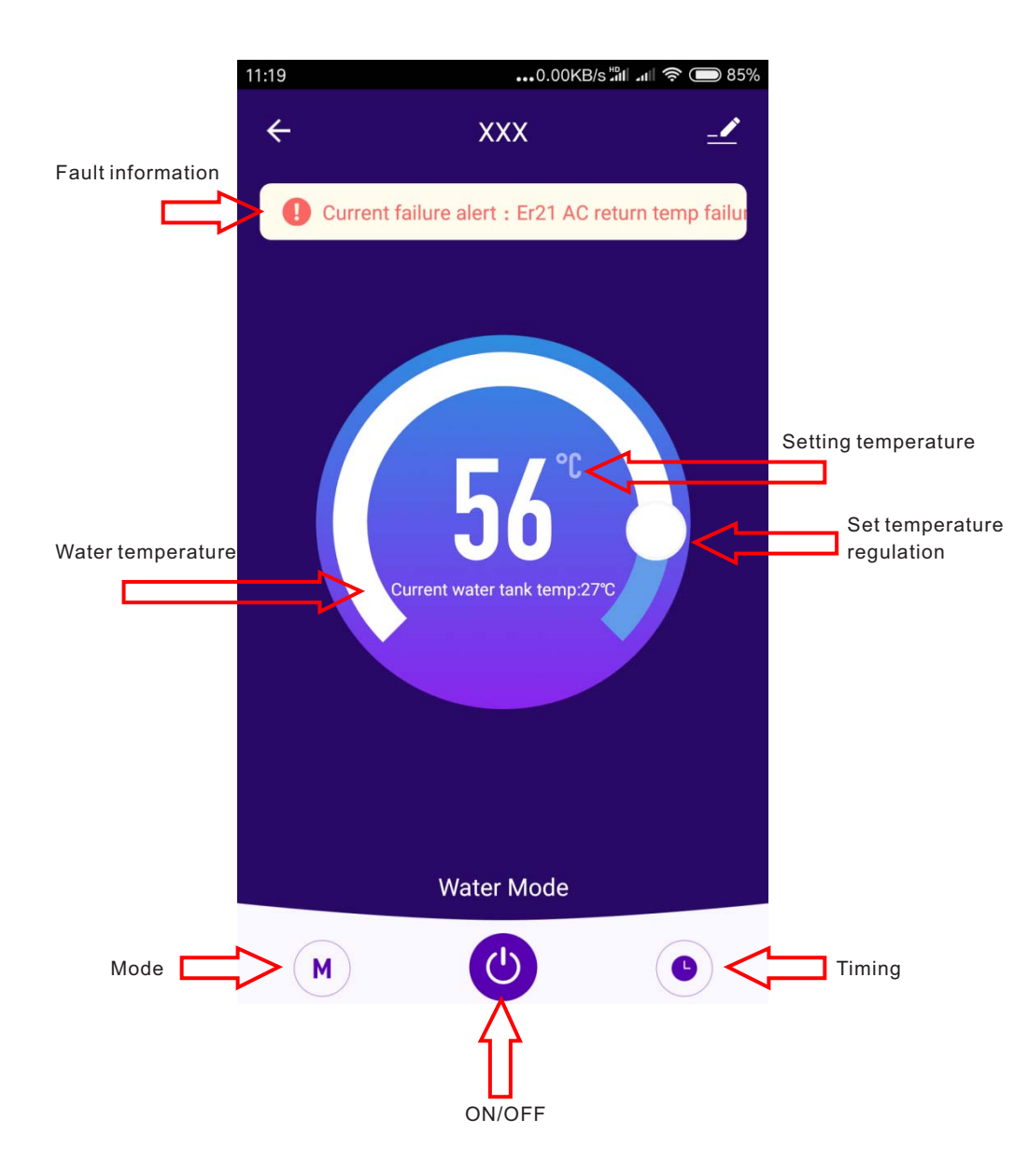

#### System antifreeze

During standby or shutdown protection:

When the ambient temperature is  $\leq 5 \,^{\circ}$ C, it enters the first level of antifreeze protection, and the water pump starts for 30 seconds every 10 minutes and runs in a cycle; When the ambient temperature is  $\geq 8 \,^{\circ}$ C, exit the first level antifreeze protection

When the ambient temperature is  $\leq 5$  and the outlet water temperature is  $\leq 3 \degree C \degree$ , enter the second level antifreeze protection and automatically start heating;

When the ambient temperature is  $\ge 8$  or the outlet water temperature is  $\ge 5^{\circ}\mathbb{C}^{\circ}$ , exit the secondary antifreeze protection;

Cooling up to temperature shutdown can enter second level antifreeze, while heating up to temperature shutdown can only enter first level antifreeze;

If there is a malfunction in the outlet water temperature, the inlet water temperature will replace the outlet water temperature for antifreeze

If there is a malfunction in the environment, outlet water, and inlet water temperature, enter the first level of antifreeze

After entering the antifreeze mode, the wire controller displays fault code E04;

#### Malfunction table

| Code  | Error                                                            |  |
|-------|------------------------------------------------------------------|--|
| Er 03 | Water flow failure                                               |  |
| Er 04 | Winter antifreeze                                                |  |
| Er 05 | High pressure failure                                            |  |
| Er 06 | Low pressure failure                                             |  |
| Er 09 | Main board - wire control communication failure                  |  |
| Er 10 | Communication failure of frequency conversion module             |  |
| Er 12 | High exhaust protection                                          |  |
| Er 15 | Inlet water temperature fault                                    |  |
| Er 16 | Outer coil temperature fault                                     |  |
| Er 18 | Exhaust temperature fault                                        |  |
| Er 19 | DC fan fault                                                     |  |
| Er 20 | Abnormal protection of frequency conversion module               |  |
| Er 21 | Environmental temperature fault                                  |  |
| Er 23 | Cooling water outlet temperature low protection                  |  |
| Er 27 | Water outlet temperature fault                                   |  |
| Er 28 | CT over current protection                                       |  |
| Er 29 | Return air temperature fault                                     |  |
| Er 32 | Protection against excessive temperature of heating water outlet |  |
| Er 33 | Outdoor coil high temperature protection                         |  |
| Er 42 | Inner coil temperature fault                                     |  |
| Er 44 | Protection against low ambient temperature in cooling mode       |  |
| Er 45 | Protection against low ambient temperature in heating mode       |  |

#### Trouble Shooting

| NO. | Fault                                                                                                    | Analysis                                                                                                    | Solution                                                                                                    |
|-----|----------------------------------------------------------------------------------------------------|----------------------------------------------------------------------------------------------------|----------------------------------------------------------------------------------------------------|
| E03 | Water flow<br>protection                                                                                    | <ol> <li>The connection between water flow switch and<br/>main board is poor.</li> <li>The water flow switch is installed wrong.</li> <li>Water flow switch failure.</li> <li>Main board failure.</li> <li>Low water flow</li> <li>1 The water system is blocked.</li> <li>2 Water pump is not suitable</li> <li>3 Water pipe is small</li> <li>4 The water flow switch is stuck and cannot be<br/>reset.</li> <li>No water flow</li> <li>1 The valve is not open.</li> <li>2 The water pump failure.</li> </ol>                                                                                                    | <ol> <li>Reconnect the water flow switch<br/>cable</li> <li>Install the water flow switch in the<br/>correct way.</li> <li>Need to replace the water flow switch</li> <li>Need to replace the motherboard</li> <li>1 Clean or replace the blocked part.</li> <li>2 Change the pump according to the<br/>water flow and water head.</li> <li>3 Need to change the water pipe.</li> <li>4 Reset the water flow switch<br/>manually.</li> <li>1 Open the valve.</li> <li>2 Turn on the pump.</li> <li>3 Need to replace the water pump.</li> </ol> |
| E04 | <ol> <li>Low         ambient         temp.         running.         Low water         temp.     </li> </ol> | <ol> <li>When the ambient temp. is ≥ 8°C, exit the<br/>anti-freeze state.</li> <li>When the outlet water temp. is ≥ 15°C, exit the<br/>anti-freeze state.</li> </ol>                                                                                                    | Anti-freeze protection                                                                                                    |
| E05 | High pressure<br>protection                                                                                 | <ul> <li>1.Loose wiring or poor connection of high pressure switch</li> <li>2.There is something wrong with high pressure switch</li> <li>3.Main board is broken</li> <li>4. Poor condensing <ul> <li>4.1 Water temperature is too high (over range operation).</li> <li>4.2 Low water flow</li> <li>4.2.1 The valve in water system is not open.</li> <li>4.2.2 Waterway blockage, may appear in the heat exchanger or valve part.</li> <li>4.2.3 Improper water pump selection</li> <li>4.2.4 The water pump is broken .</li> </ul> </li> <li>5. Refrigerant system blockage, may appear in the throttle part.</li> <li>6. Refrigerant system is mixed with air, maybe the vacuum is not enough.</li> </ul> | <ol> <li>Reconnect the wire.</li> <li>Replace the high pressure switch.</li> <li>Replace the main board.</li> <li>Operate within the allowable range.</li> <li>Open the valve.</li> <li>Clean the blocked part or replace it .</li> <li>Change the pump according to the water flow and water head.</li> <li>Replace the water pump.</li> <li>Clean or replace the clogged part.</li> <li>Vacuumize and refill the refrigerant.</li> </ol>                                                                                                    |

| E06         | Low pressure<br>protection             | <ol> <li>Loose wiring or poor connection of ow pressure<br/>switch.</li> <li>There is something wrong with low pressure switch.</li> <li>Main board is broken.</li> <li>Refrigerant leak.</li> <li>Expansion valve incorrect function.</li> </ol>                                                                                                    | <ol> <li>Reconnect the wire.</li> <li>Replace the high pressure switch.</li> <li>Replace the main board.</li> <li>Vacuumize and refill the refrigerant.</li> <li>Correct function of expansion valve.</li> </ol>                                                                                                    |
|-------------|----------------------------------------|----------------------------------------------------------------------------------------------------|----------------------------------------------------------------------------------------------------|
| E09/<br>E10 | Communicati<br>on fault                | <ol> <li>The connection between wire controller and main<br/>board is poor.</li> <li>Wire controller fault.</li> <li>Main board fault.</li> <li>Communication wire and strong electricity wire put<br/>together, resulting in power interference<br/>communication</li> </ol>                                                                                                    | <ol> <li>Reconnect the wire controller cable.</li> <li>Replace the wire controller.</li> <li>Replace the main board.</li> <li>Communication wire is placed<br/>separately from the strong electricity<br/>wire.</li> </ol>                                                                                                    |
| E12         | Exhaust<br>protection                  | <ol> <li>Temp.sensor fault.</li> <li>Water flow switch fault</li> <li>Leakage happen,and refrigerant is not enough .</li> <li>Low water flow</li> <li>The water system is blocked.</li> <li>Water pump is not suitable</li> <li>Water pipe is small</li> <li>The water flow switch is stuck and cannot be reset.</li> <li>No water flow</li> <li>The valve is not open.</li> <li>The water pump is not working.</li> <li>Water pump is broken .</li> </ol> | <ol> <li>Need to replace the temp.sensor.</li> <li>Need to replace the water flow switch.</li> <li>Repair the leakage, and refill the<br/>refrigerant according to the nameplate.</li> <li>1Clean or replace the blocked part.</li> <li>Change the pump according to the<br/>water flow and water head.</li> <li>Need to change the water pipe.</li> <li>Reset the water flow switch<br/>manually.</li> <li>Open the valve.</li> <li>Turn on the pump.</li> <li>Need to replace the water pump.</li> </ol> |
| E15         | Inlet water<br>temp. sensor<br>fault   | <ol> <li>The connection between the temp. sensor and the<br/>main board is poor.</li> <li>Temp. sensor fault.</li> <li>The sensor resistance on the main board fault.</li> </ol>                                                                                                    | <ol> <li>1.Reconnect the temp.sensor cable.</li> <li>2.Replace the temp.sensor.</li> <li>3.Replace the main board.</li> </ol>                                                                                                    |
| E16         | External coil<br>temp. sensor<br>fault | <ol> <li>The connection between the temp. sensor and the<br/>main board is poor.</li> <li>Temp. sensor fault.</li> <li>The sensor resistance on the main board fault.</li> </ol>                                                                                                    | <ol> <li>Reconnect the temp.sensor cable.</li> <li>Replace the temp.sensor.</li> <li>Replace the main board.</li> </ol>                                                                                                    |

| E18 | Exhaust pipe<br>temp.sensor<br>fault | <ol> <li>The connection between the temp. sensor and the<br/>main board is poor.</li> <li>Temp. sensor fault.</li> <li>The sensor resistance on the main board fault.</li> </ol> | 1.Reconnect the temp.sensor cable.<br>2.Replace the temp.sensor.<br>3.Replace the main board.                           |
|-----|--------------------------------------|----------------------------------------------------------------------------------------------------|----------------------------------------------------------------------------------------------------|
| E19 | DC Fan<br>failure                    | <ol> <li>The connection between the DC Fan and the main<br/>board is poor.</li> <li>DC Fan fault.</li> </ol>                                                                     | 1. Check DC fan motor 1 and its wire<br>connection to PCB.<br>2.Replace the DC Fan.                                     |
| E21 | Ambient<br>temp. sensor<br>fault     | <ol> <li>The connection between the temp. sensor and the<br/>main board is poor.</li> <li>Temp. sensor fault.</li> <li>The sensor resistance on the main board fault.</li> </ol> | 1.Reconnect the temp.sensor cable.<br>2.Replace the temp.sensor.<br>3.Replace the main board.                           |
| E27 | Outlet water<br>temp.sensor<br>fault | <ol> <li>The connection between the temp. sensor and the<br/>main board is poor.</li> <li>Temp. sensor fault.</li> <li>The sensor resistance on the main board fault.</li> </ol> | 1.Reconnect the temp.sensor cable.<br>2.Replace the temp.sensor.<br>3.Replace the main board.                           |
| E29 | Suction<br>sensor fault              | <ol> <li>The connection between the temp. sensor and the<br/>main board is poor.</li> <li>Temp. sensor fault.</li> <li>The sensor resistance on the main board fault.</li> </ol> | 1.Reconnect the temp.sensor cable.<br>2.Replace the temp.sensor.<br>3.Replace the main board.                           |
| E42 | Innerl coil<br>sensor fault          | <ol> <li>The connection between the temp. sensor and the<br/>main board is poor.</li> <li>Temp. sensor fault.</li> <li>The sensor resistance on the main board fault.</li> </ol> | <ol> <li>Reconnect the temp.sensor cable.</li> <li>Replace the temp.sensor.</li> <li>Replace the main board.</li> </ol> |

# FINSAUNA®